# 荐书指南

一图了解荐书全过程

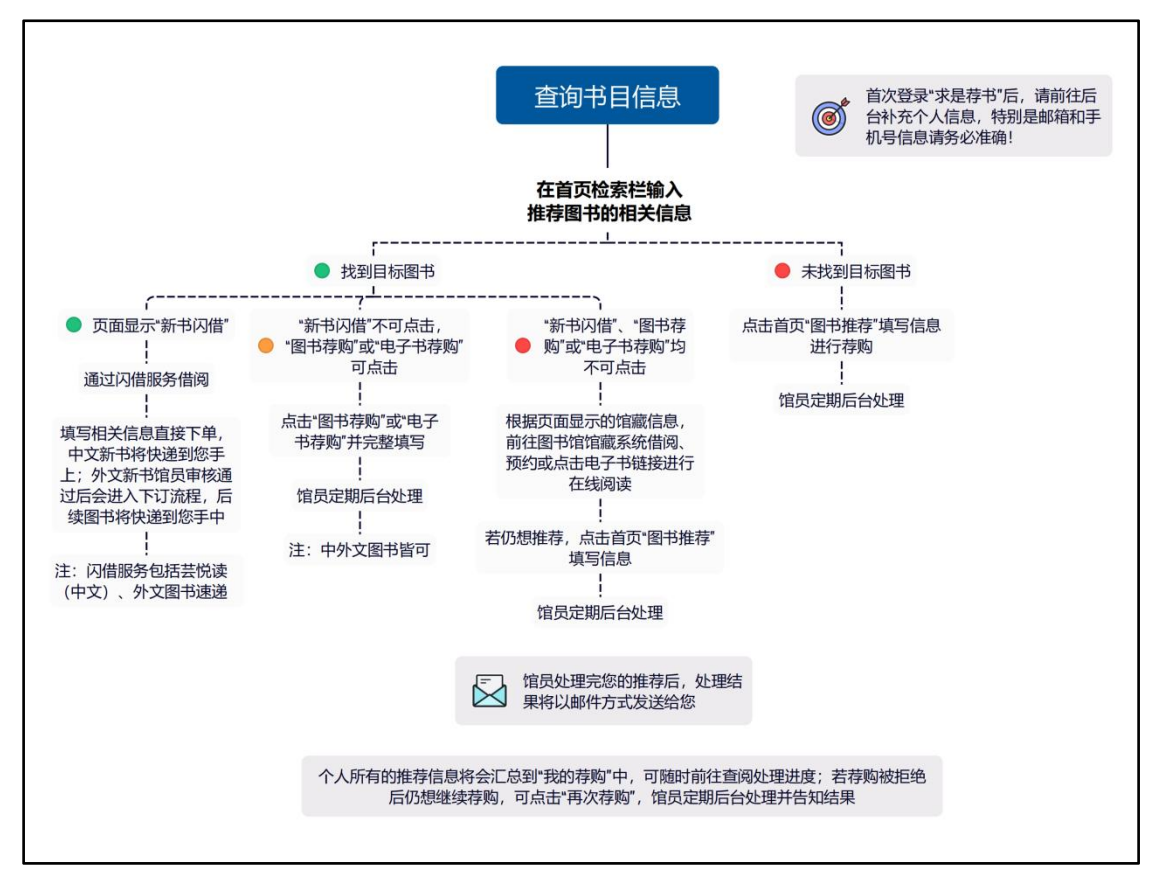

# "求是荐书"使用详解:

**1. 登录:** 请您访问浙江大学图书馆网站-点击"资源"-"求是荐书(含芸悦读)"或直接访问网址 https://zju.icaifang.cn,点击右上方"登录"按钮,使用统一身份认证账号登录。

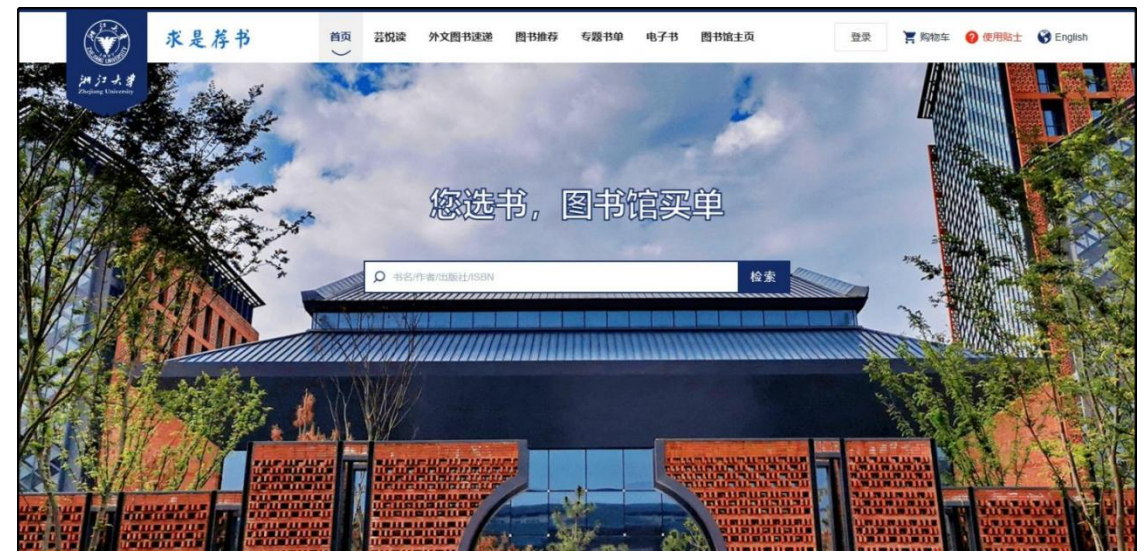

**注意**: 首次登录后请点击账户名-修改信息,前往后台补充个人信息,特别是邮箱 和手机号信息请务必确认,便于及时查收图书订购、到馆、上架等反馈信息。

| 修改信息  |                                                                                                  |
|-------|--------------------------------------------------------------------------------------------------|
| 用户名:  |                                                                                                  |
| 密码:   | 请输入密码                                                                                            |
| 手机号:  |                                                                                                  |
| 姓名:   |                                                                                                  |
| 邮箱地址: |                                                                                                  |
| 所属馆:  | 浙江大学图书馆                                                                                          |
| 所属院系: | <ul> <li>● 全选</li> <li>● 丹阳青溪学园 ● 丹青学园 ● 云峰学园 ● 人文学院</li> <li>● 传媒与国际文化学院 ● 信息与电子工程学院</li> </ul> |

2. 查找图书:请您在检索栏输入推荐图书的相关信息(书名、作者、出版社、ISBN均

可)

| _ |                  |        |      |              |         |
|---|------------------|--------|------|--------------|---------|
|   | O 书名/作者/出版社/ISBN |        | næ ( | 5100<br>2.25 |         |
|   |                  | ////// |      |              | Therese |

### 3. 荐购图书:

**3.1 闪借下单:**点击所需图书的详情页,如"新书闪借"为黄色,即表示该书可通过闪借服务("芸悦读"/"外文图书速递")进行借阅,请您填写相关信息直接下单,中外文新书将快递到您手上,闪借流程请<u>点此查看链接</u>。您也可以根据"馆藏信息"前往图书馆按需借阅或点击电子书链接进行在线阅读。

## 图书详情

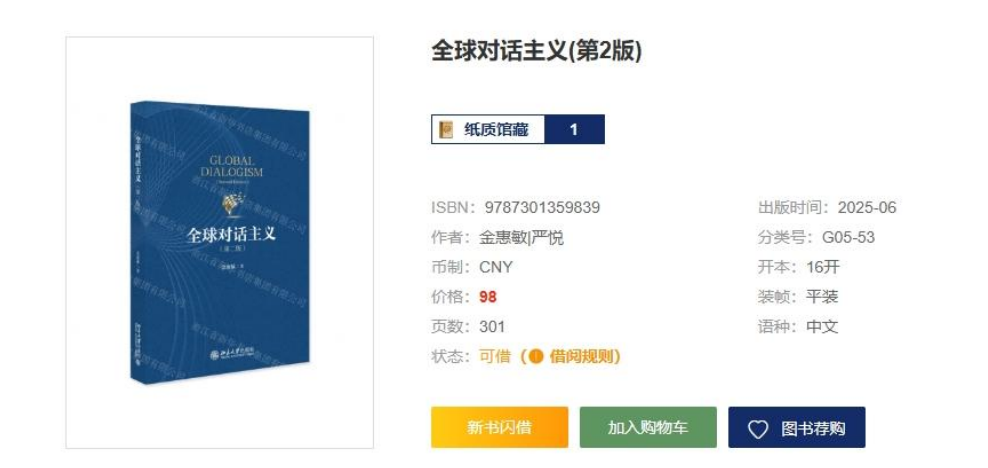

#### 纸本馆藏(1)

| 索书号 | 馆藏地  | 条形码        | 状态     |
|-----|------|------------|--------|
| -   | 总馆采访 | 2514306-10 | 订购中订购中 |

**3.2 无法闪借,可选择荐购:**如果您推荐的图书"加入购物车","新书闪借"按钮不可点击,有几种原因:1、该书可闪借复本量已满;2、本人在借图书数量已达上限或存在逾期未还图书;3、书商无货;4、该书不在允许闪借的书单范围内。如您需荐购纸本书请点击书本图片旁的"图书荐购"按钮,如需荐购电子书请点击"电子书荐购"按钮,详细填写荐购理由,图书馆工作人员将第一时间为您处理。

#### 图书详情

|                                      | 新时代中国特色社会主义      | ·理论与实践 :2024年版 ♥    |
|--------------------------------------|------------------|---------------------|
|                                      | 🧧 纸质馆藏 1         |                     |
| LANDERSKI LANDERSKI<br>HANDENSKARSKE | 出版社: 高等教育出版社     | ISBN: 9787040622911 |
| 新时代中国特色社会主义                          | 出版时间: 2024-01    | 作者:《新时代中国特色社会主义理论与实 |
| 理论与实践                                |                  | 践(2024年版)》编写组编      |
| (2024 4pm)<br># ######               | 分类号: D616        | 币制: CNY             |
|                                      | 开本: 26cm         | 价格: 29              |
|                                      | 装帧:平装            | 页数: 329             |
|                                      | 语种: chi          | 分册号: 2024年版         |
|                                      | 版次:2             |                     |
| Powered by Table 1                   | 借购状态:库存不足,请关注库存在 | 芝化( 🔍 借戌规则)         |
|                                      | 新书闪借 加入购物 如      | ≨ ○ 图书荐购            |

#### 纸本馆藏(1)

| 索书号         | 馆藏地            | 条形码          | 状态           |
|-------------|----------------|--------------|--------------|
| D616/CX72-2 | 紫金港主馆中文流通书 ZL3 | 000006339871 | 已借出 20250505 |

| DATA TRANSFER                                                                                                    | 🧧 纸质馆藏 0        |                     |        |
|----------------------------------------------------------------------------------------------------|-----------------|---------------------|--------|
| THROUGH COMMUNICATIONS NETWORKS,                                                                                                    | 译名:通过通信网络、互联网和目 | 自主移动传输数据的原理         |        |
| THE INTERNET, AND AUTONOMOUS MOBILES                                                                                                    | 出版社: Wiley      | ISBN: 9781394267750 |        |
|                                                                                                    | 出版时间: 2024-12   | 作者: Izhak Rubin     |        |
| IZHAK RUBIN                                                                                                    | 分类号: TN         | 币制: USD             |        |
|                                                                                                    | 价格: 175.44      | 装帧: Hardback        |        |
| The Physical Physical PhysicaPhysicaPhysicaPhysicaPhysicaPhysicaPhysicaPhysicaPhysicaPhysicaPhysicaPhysicaPhysicaPhysicaPhysicaPhysicaPhysicaPhysicaPhysicaPhysicaPhysicaPhysicaPhysicaPhysicaPhysicaPhysicaPhysicaPhysicaPhysicaPhysicaPhysicaPhysicaPhysicaPhysicaPhys | 页数: 640         | 语种: ENG             |        |
|                                                                                                    | 借购状态:无库存,请浏览其他图 | 图书 ( 🌒 借阅规则)        |        |
|                                                                                                    | 荐购状态: 可荐        |                     |        |
|                                                                                                    |                 |                     |        |
| FIEEEPress WILEY                                                                                                    | 新书闪借加入购物        | 勿车 〇 图书荐购           |        |
|                                                                                                    |                 |                     |        |
|                                                                                                    |                 |                     |        |
|                                                                                                    |                 |                     |        |
| 廿列主(1)                                                                                                    |                 |                     | 日由子书荐购 |

**3.3** 如果您推荐的图书界面"图书荐购"或"电子书荐购"按钮不可点击,也无法下单 闪借,说明此书已有纸本或电子馆藏且可闪借复本已满,请您直接根据馆藏信息前往图书馆借阅 此书或在线阅读电子书。如果您仍然想荐购此书,请点击

"图书推荐"填写相关信息。图书馆工作人员将酌情予以考虑。

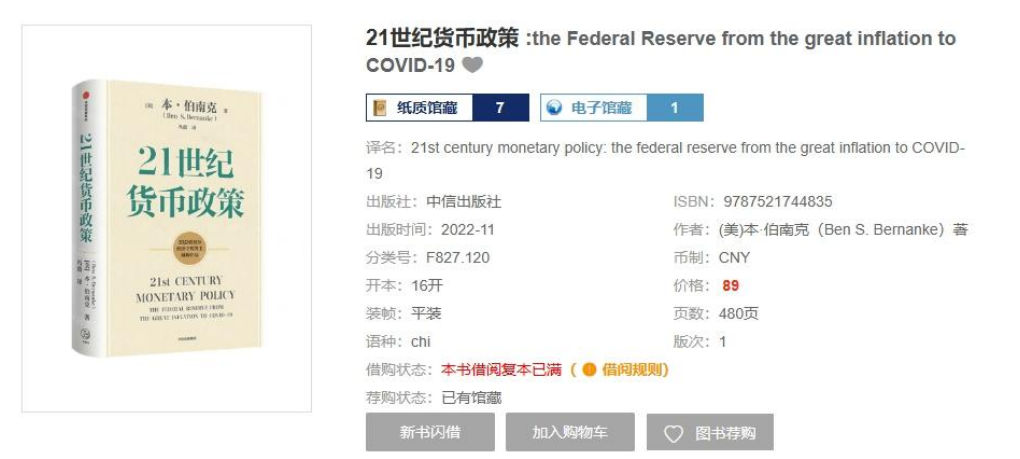

#### 电子书列表(1)

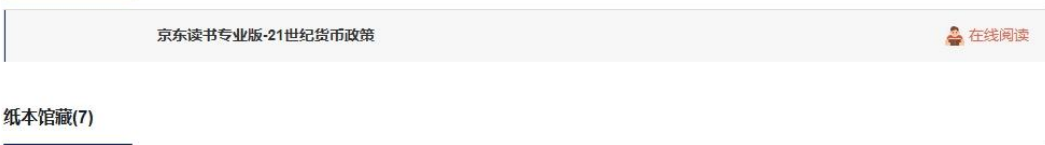

| 秦书号          | 馆藏地            | 条形码          | 状态       |
|--------------|----------------|--------------|----------|
| F827.120/CB1 | 紫金港主馆中文流通书 ZL3 | 000006237381 | 普通外借 在架上 |
| F827.120/CB1 | 紫金港主馆中文流通书 ZL3 | 000006284419 | 普通外借 在架上 |
| F827.120/CB1 | 紫金港主馆中文流通书 ZL3 | 000006288333 | 普通外借 在架上 |

|                                | 求是   | 荐书                             | 首页                                                                   | 芸悦读                                                                                                    | 外文图书速递                                                  | 图书推荐                                      | 专题书单                                           | 电子书   | 图书馆主页   |
|--------------------------------|------|--------------------------------|----------------------------------------------------------------------|----------------------------------------------------------------------------------------------------|---------------------------------------------------------|-------------------------------------------|------------------------------------------------|-------|---------|
| 注意<br>清<br>Zhojiang University |      | Marila Miller<br>Condae Miller | о онглото жилийт (абаасам<br>и 1984) (абаас өзөдөд<br>Миц и<br>Миц и | VIAL IN A REPORT OF A REPORT OF A REPORT O | Anna Calingha<br>Anna Alifa<br>Anna Alifa<br>Tak<br>Tak | Ternando I<br>Kernando I<br>Kamil Peteraj | All 2 Amulun<br>Je Pasar Najar<br>Matauri Duan | HALFS | MALLORA |
| ◎当前位置: 首页 >                    | 自主荐购 |                                |                                                                      |                                                                                                    |                                                         |                                           |                                                |       |         |
| 自主荐购                           |      |                                |                                                                      |                                                                                                    |                                                         |                                           |                                                |       |         |
|                                |      |                                |                                                                      |                                                                                                    |                                                         |                                           |                                                |       |         |
|                                |      |                                | 快来把你喜欢的                                                              | 1书推荐给图                                                                                                    | 时馆吧!                                                    |                                           |                                                |       |         |
|                                | 书名   | ~                              | 请输入                                                                  |                                                                                                    |                                                         |                                           |                                                |       |         |
|                                |      | ISBN:                          | 请输入                                                                  |                                                                                                    |                                                         |                                           |                                                |       |         |
|                                |      | 作者:                            | 请输入                                                                  |                                                                                                    |                                                         |                                           |                                                |       |         |
|                                |      |                                | 下一步                                                                  |                                                                                                    |                                                         |                                           |                                                |       |         |
|                                |      |                                |                                                                      |                                                                                                    |                                                         |                                           |                                                |       |         |

**3.4 平台查询不到的图书荐购:**如果您推荐的图书在系统内尚无记录,请直接点击导 航栏"图书推荐"填写书目信息进行荐购。

|                | 求是荐书                         | 首页                  | 芸悦读  | 外文图书速递      | 図书推荐          | 专题书单          | 电子书          | 图书馆主页   |        |
|----------------|------------------------------|---------------------|------|-------------|---------------|---------------|--------------|---------|--------|
| JH JI J. J.    |                              | R.d.                | ~    |             |               |               | 1            |         |        |
| ◎当前位置:首页       | > 书目检索                       |                     |      |             |               |               |              |         |        |
| 筛选 全部          | 3 ~ Adcan                    | ced Computer Arithm | 出版时间 | 请选择时间       | <b>一</b> 请选择时 | 1 D           | 2.检索         | 高级检索    |        |
| 图书类型:<br>出版年份: | 全部     电子书       全部     2025 | 202                 | 4    | 2023        |               | 2022<br>展开>   |              | 2021    |        |
| 根据检索词" Ad      | Icanced Computer Arith       | metic Design ",     |      |             |               |               |              |         |        |
|                |                              |                     | , EQ | ,<br>抱歉,暫无" | Adcanced Com  | puter Arithme | ic Design "相 | 关图书 您可以 | 进行自主荐购 |

4. 信息反馈: 馆员在处理完您的推荐信息后,处理意见将以邮件的方式发送给您,今后 推荐图书到馆以及上架可供借阅时也会相应推送提醒邮件,因此请您务必提前完善个人信息。

个人所有的推荐信息将会汇总到"我的荐购"中,读者可随时前往查阅处理进度。

| 纸本书表  | ▲ 橡衣信息 第 电子书符和                     | ال<br>بلاية | ・<br>「 行 购<br>現 的 | <b>]</b><br>江单 我 | <b>Q</b><br>R94K2R1MBNE | 95209 (V.MIII |                                  |                         |      |      |
|-------|------------------------------------|-------------|-------------------|------------------|-------------------------|---------------|----------------------------------|-------------------------|------|------|
| 书名 (标 | 题) ~                               |             | 状态全部              | ~ 时间             | 青选择时间                   | 择时间 📋 🗌 自主荐购  | Q.检索                             |                         |      |      |
| 序号    | 书名 ≑                               | 码洋⇔         | 中图分类号 😄           | ISBN             | 推荐理由                    | 状态            | 审核理由                             | 荐购时间                    | 操作   |      |
| 1     | 解构美国世界霸权<br>的过去、现在与未<br>来          | 480         | D73/77            | 9786263932661    | 科研必备用书                  | 已上架           | 同意采购                             | 2024-06-25 19:11:<br>04 | 清除记录 |      |
| 2     | 新旧动能转换新引<br>擎                      | 78          | F279.244.4        | 9787513063258    | 1711                    | 已采购           | 同意采购                             | 2024-06-11 13:20:<br>23 | 清除记录 |      |
| 3     | 中国知识产权行政<br>管理理论与实践                | 120         | D923.404          | 9787119125114    |                         | 已采购           | 同意采购                             | 2024-06-11 13:20:<br>23 | 清除记录 |      |
| 4     | 检验检测产业专利导航                         | 88          | F273.2            | 9787513082037    | 574                     | 已采购           | 同意采购                             | 2024-06-11 13:20:<br>23 | 清除记录 |      |
| 5     | 纺织行业专利分析<br>报告                     | 98          | F426.81-18        | 9787513084123    | -                       | 已采购           | 同意采购                             | 2024-06-11 13:20:<br>23 | 清除记录 |      |
| 6     | 中国知识产权报告                           | 98          | D923.404          | 9787300314761    | 1.<br>1.                | 已采购           | 同意采购                             | 2024-06-11 13:20:<br>23 | 清除记录 |      |
| 7     | 貴州苗族林棠契約<br>文 <b>書</b> 彙編(全三<br>卷) |             |                   | 9784872978322    | 科研必备用书                  | 拒绝采购          | 您好,感谢您的荐<br>购。非常抱歉,经<br>过全渠道询问后… | 2024-05-13 16:20:<br>59 | 清除记录 | 再次荐购 |
| 8     | 黑暗之城:九龙城<br>寨的日与夜(繁体<br>阪)         | 468         | 12                | 9789888340897    | 热门图书                    | 已采购           | 同意采购补订                           | 2024-04-26 14:41:<br>21 | 清除记录 |      |

**温馨提示:**欢迎老师和同学们在平台运行期间积极使用并提出宝贵建议!您 可通过以下方式咨询及反馈:

【中文新书闪借(芸悦读)及荐购服务】 咨询邮箱: yuebq@zju.edu.cn 咨询电话: 0571-87952175 咨询人: 岳老师(紫金港西区主馆132室)

【外文新书闪借(外文图书速递)及荐购服务】 咨询邮箱: zju\_acq@zju.edu.cn 咨询电话: 0571-87951050 咨询人: 吴老师(紫金港西区主馆221室)